## View the audit snapshot

You can view any audit snapshot you have previously captured. IDERA SQL Compliance Manager displays audit snapshots as entries in the SQL Compliance Manager Change Log.

## To view the audit snapshot:

- 1. Select Change Log in the Administration tree.
- 2. Locate the audit snapshot you want to view.
- 3. Right-click the audit snapshot, and then select Properties from the context menu.
- 4. Review the audit snapshot contents, and then click OK.

SQL Compliance Manager audits all activity on your server. Learn more > >

| IDERA Website | Products | Purchase | Support | Community | About Us | Resources | Legal |
|---------------|----------|----------|---------|-----------|----------|-----------|-------|
|---------------|----------|----------|---------|-----------|----------|-----------|-------|